**SEGUNDO.** Se adiciona un capítulo quinto al título tercero de los Lineamientos para la verificación del cumplimiento del porcentaje de apoyo de la ciudadanía inscrita en la lista nominal de electores, que se requiere para el registro de candidaturas independientes para diputaciones federales por el principio de mayoría relativa en el Proceso Electoral Federal 2020-2021 y se recorre la numeración del resto de los capítulos de dicho título. El capítulo quinto, es del tenor siguiente:

## "Capítulo Quinto De la participación de la ciudadanía para la obtención de los apoyos a través de la Aplicación Móvil

- **53.** Las y los ciudadanos que deseen hacer uso de esta modalidad deberán contar con una Credencial para Votar de modelos D, E, F, G y H (Credenciales que cuentan con el código QR) y vigentes. La Aplicación Móvil captará los códigos según el tipo de CPV que se trate, a efecto de la información de la o el ciudadano que brinda su apoyo. Para el caso del apoyo que generen directamente los ciudadanos, sólo será posible captar las credenciales que cuenten al reverso con código QR.
- **54.** La o el ciudadano deberá contar con algún tipo de conexión a Internet para descargar de las tiendas de *App Store* y *Google Play*, la Aplicación Móvil denominada "Apoyo Ciudadano-INE".
- **55.** Durante este proceso, la o el ciudadano deberá contar con conexión a Internet en el dispositivo móvil, para que el registro captado de Apoyo Ciudadano sea transmitido al servidor central del INE para su procesamiento.
- **56.** La o el ciudadano deberá registrarse en la Aplicación Móvil mediante el Menú que le muestra la aplicación e ingresar en el botón denominado "Registro Ciudadano".
- **57.** La o el ciudadano deberá seleccionar el botón Generar Código y la Aplicación móvil le solicitará que capte el reverso de su Credencial para Votar, enseguida se le solicitará ingresar el tipo de su cuenta de correo electrónico la cual deberá estar vinculada a *Google o Facebook y* se mostrará el CIC captado del reverso de la Credencial para Votar. Dicho código de activación tendrá una vigencia de 24 horas de vigencia a partir de su generación.

- **58.** El sistema validará la información de la cuenta de correo electrónico ingresada en la Aplicación Móvil, mediante los servicios de *Google* y/o *Facebook*, para lo cual la o el ciudadano deberá ingresar su usuario y contraseña de su cuenta de correo electrónico cuando la Aplicación móvil se lo solicite.
- **59.** Se verificará la información de la o el ciudadano ingresada en la Aplicación Móvil así como su referencia geo electoral (entidad, Distrito y sección) para determinar a las y los aspirantes para los cuales podrá registrar su apoyo ciudadano.
- **60.** La Aplicación móvil le informará que su código de activación fue generado con éxito y le será enviado al correo electrónico con el cual se registró. Dicho código solo podrá ser usado en el dispositivo móvil con el cual se solicitó la generación del mismo.
- **61.** La o el ciudadano deberá ingresar a su correo electrónico para copiar el código de activación e ingresarlo en la Aplicación móvil en el apartado "Introduce el código de activación" y dar clic en el botón "Siguiente" ubicado en la parte inferior derecha de la pantalla.
- **62.** La o el ciudadano deberá seleccionar el cargo para el cual desea proporcionar su apoyo y enseguida se mostrarán los datos de las y los aspirantes que podrá apoyar:
  - a) Nombre (s);
  - **b)** Apellido Paterno;
  - c) Apellido Materno;
  - d) Cargo de elección popular al que aspira; y;
  - e) Entidad.

Por lo anterior, la o el ciudadano podrá brindar su apoyo una sola vez por aspirante para todas las y los aspirantes que se encuentren dentro de su ámbito geo electoral (entidad, Distrito y sección) y los cuales se encuentren vigentes en los procesos de captación de apoyo ciudadano.

- **63.** A partir de este momento dará inicio el proceso de captación de información del apoyo de la o el ciudadano por lo que este identificará visualmente el tipo de CPV con que cuenta y seleccionará este en la Aplicación Móvil; la CPV a fin de poder proporcionar su Apoyo Ciudadano a la o el aspirante.
- **64.** La o el ciudadano, a través de la Aplicación Móvil, captará la fotografía del anverso y reverso del original de la CPV para poder brindar su apoyo.
- **65.** La Aplicación Móvil captará los códigos según el tipo de CPV que se trate, a efecto de la información de la o el ciudadano que brinda su apoyo.
- **66.** La o el ciudadano, deberá verificar que las imágenes captadas sean legibles, particularmente que los datos obtenidos del proceso de captación sean visibles.
- **67.** La o el ciudadano que está brindando su Apoyo Ciudadano captará la fotografía de su rostro (fotografía viva) a través de la Aplicación Móvil, a efecto de que esta autoridad cuente en su caso, con los elementos necesarios para constatar que se otorgó el Apoyo Ciudadano. En caso de que la o el ciudadano decida no tomarse dicha fotografía, no podrá continuar con el proceso de captación del Apoyo Ciudadano.
- **68.** La o el ciudadano deberá revisar que la captación de la fotografía viva cumpla con los siguientes requerimientos, en caso contrario, la Aplicación Móvil permitirá tomar la fotografía, las veces que sea necesario.
  - Deberá ser tomada de frente.
  - El rostro de la o el ciudadano debe estar descubierto.
  - Se recomienda evitar el uso lentes, a menos de que sea necesario.
  - Evitar el uso de gorra(o) o sombrero.
  - Tomar la fotografía solo al ciudadano en cuestión, evitando fotos en grupo.
  - Verificar que la imagen no se vea borrosa después de haber capturado la fotografía viva.
  - Considerar la iluminación adecuada para que se observe bien el rostro del ciudadano.

- **69.** La o el ciudadano que brinde su Apoyo Ciudadano deberá digitar su firma a través de la Aplicación Móvil, en la pantalla táctil del dispositivo, para lo cual podrá utilizar todo el recuadro de la pantalla que se muestra en la Aplicación Móvil. La firma manuscrita digitalizada debe de corresponder con la firma que está plasmada en el reverso de la CPV que se capturó previamente.
- 70. Una vez concluidos los pasos anteriores, al seleccionar el botón "siguiente", la Aplicación Móvil guardará de manera exitosa el Apoyo Ciudadano, mostrando un mensaje con el número de folio guardado. La o el ciudadano deberá seleccionar "continuar" para que la Aplicación Móvil envíe el apoyo ciudadano capturado a los servidores centrales del INE. Como medida de seguridad, todos los registros de Apoyo Ciudadano captados se procesan mediante mecanismo de cifrado seguro de información.
- 71. En caso de que se pierda la conectividad durante el envío del Apoyo Ciudadano, el registro se almacenará de forma cifrada en el dispositivo móvil, y para realizar el envío de este, la o el ciudadano deberá contar con algún tipo de conexión a Internet (celular u otra) en el dispositivo donde se encuentre instalada la Aplicación Móvil, para que, a través de la funcionalidad de envío de datos, los registros captados de Apoyo Ciudadano sean transmitidos al servidor central del INE.
- 72. La captación del registro de Apoyo Ciudadano podrá llevarse a cabo durante las 24 horas del día, siempre y cuando se cuente con conexión a Internet, en el entendido que el servidor del INE se encuentra en operación permanente para la recepción de los registros de Apoyo Ciudadano.
- **73.** Una vez recibida la información en el servidor central del INE, el sistema emitirá un acuse de recibo a la cuenta de correo de la o el ciudadano identificándolo con su CIC, que contendrá los datos del apoyo ciudadano que ha sido recibido por el INE indicando: proceso de participación, folio de registro, fecha de recepción, código de activación, dispositivo asociado, correo electrónico y código de integridad del registro. Con esta información es plenamente identificable el apoyo brindado.

Para garantizar la confidencialidad de la información de Apoyo Ciudadano, los acuses de recibo no contendrán datos personales, salvo el CIC de la o el ciudadano que brindó su apoyo.

- **74.** Al ser recibida por el INE la información de los registros de Apoyo Ciudadano captados, ésta se borrará de manera definitiva del dispositivo móvil.
- **75.** Los apoyos recibidos por esta nueva modalidad, seguirán el proceso definido en el Capítulo Quinto de los Lineamientos "De la verificación del porcentaje de apoyo de la ciudadanía recabado mediante la aplicación móvil".
- 76. La información y datos derivados de esta modalidad de servicio por medio de la Aplicación móvil podrán ser objeto de análisis por parte del Instituto, con el objetivo de identificar irregularidades operativas o sistemáticas y, en caso de que se presenten, determinar lo conducente respecto a los registros de apoyo de la ciudadanía, así como la procedencia de invalidar los mismos y en su caso dar vista a las autoridades competentes."

**TERCERO.** Todas las personas podrán obtener el tutorial sobre el autoservicio de la aplicación móvil para otorgar su apoyo a alguna persona aspirante a candidatura independiente, en la siguiente dirección electrónica, en el apartado titulado "Sobre la APP":

## https://www.ine.mx/candidaturasindependientes/

**CUARTO.** Se aprueba la respuesta a la solicitud de Uriel Alejandro López Lemus, en los términos del considerando 20 del presente Acuerdo.

**QUINTO.** Comuníquese vía electrónica el presente Acuerdo a las Juntas Distritales del INE, para su cumplimiento en el ámbito de su competencia, así como a las y los aspirantes a candidatura independiente a diputación federal.

**SEXTO.** El presente Acuerdo entrará en vigor el día de su aprobación por este Consejo General.